## Guía de uso abreviada Sga@pp (Monitorización)

- 1. Instalación. La aplicación se obtiene a través de Play Store (Android) o en Apple store (iOS)
- 2. Acceso. Comunidad Autónoma: La Rioja. Método de autenticación: NIF/CIP (No Usuario/Password)

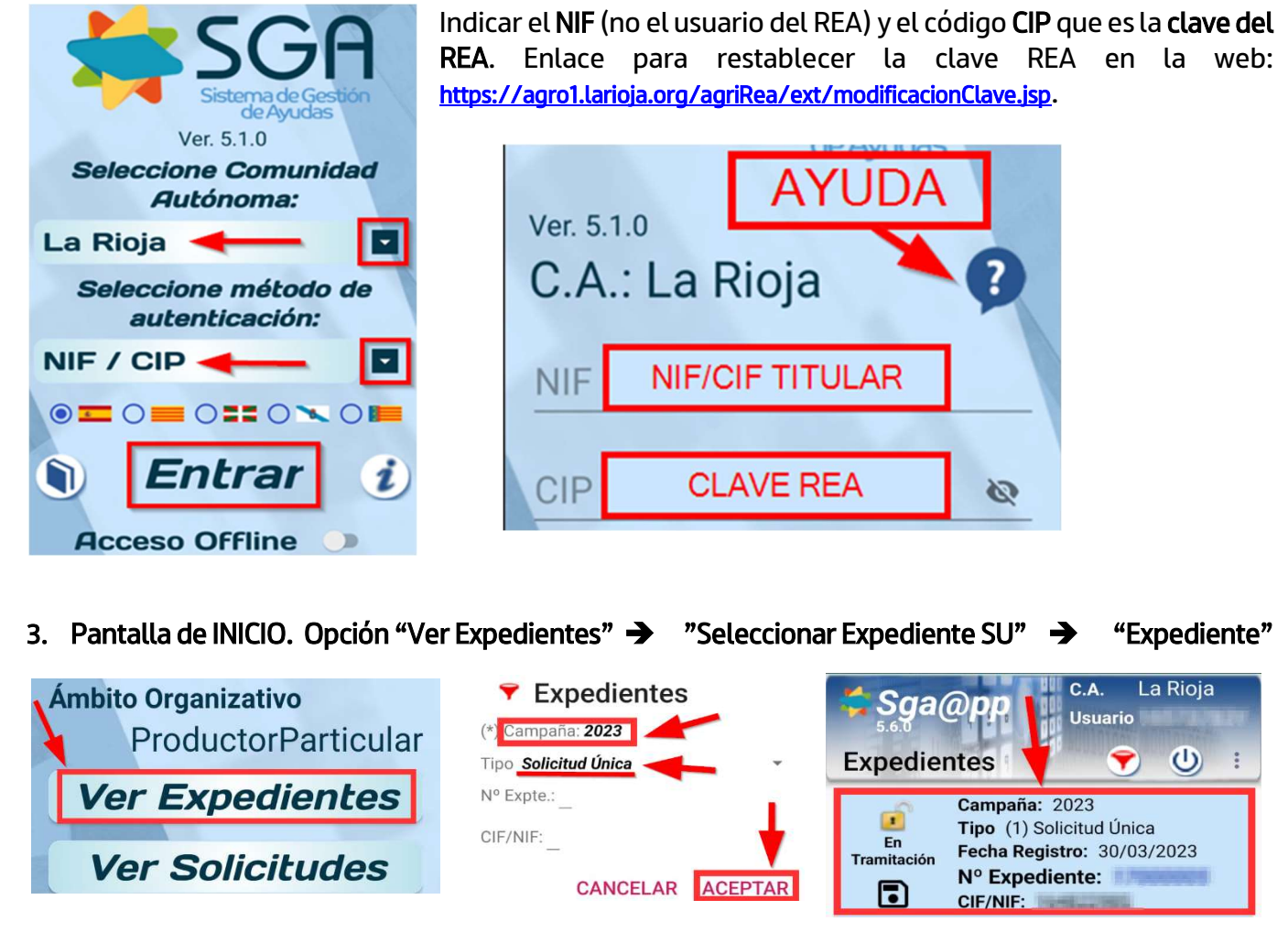

4. Pantalla de EXPEDIENTE : En recintos y podemos filtrar los recintos con semáforo rojo y amarillo

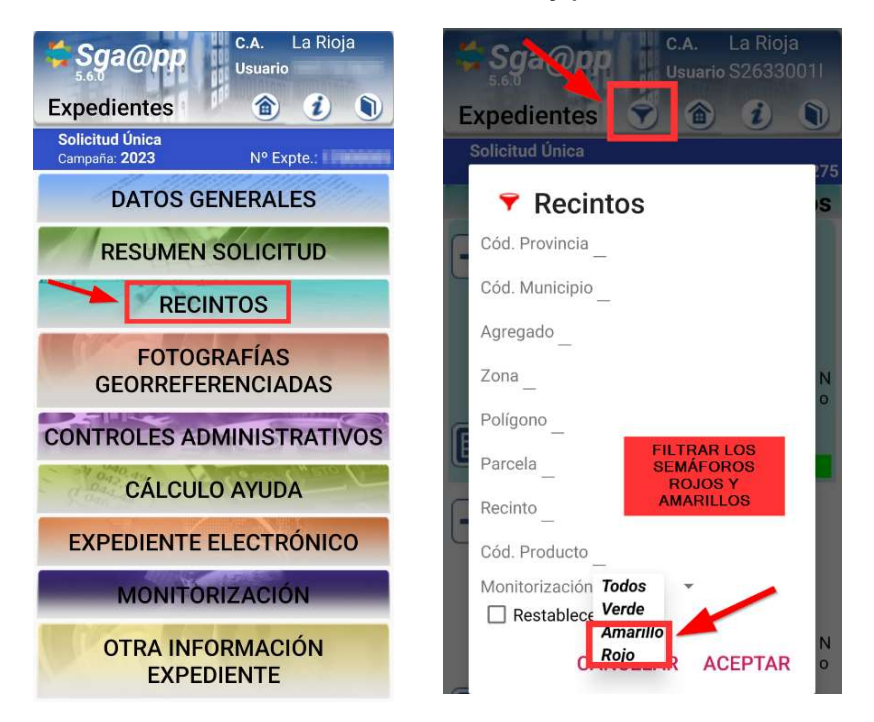

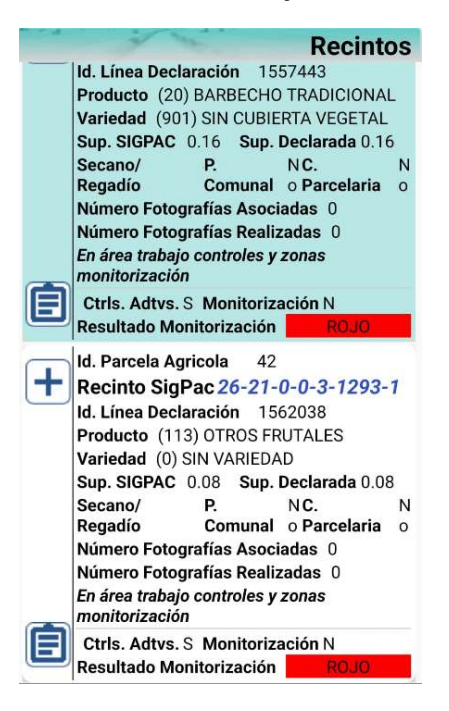

5. Pantalla de RECINTOS: Una vez en el recinto seleccionado pulsamos el icono 🕂

Para ver la ortofoto en el recinto acceder al icono de las capas SIGPAC: Geometrías recintos parcela:

seleccionar HIBRIDO y marcar

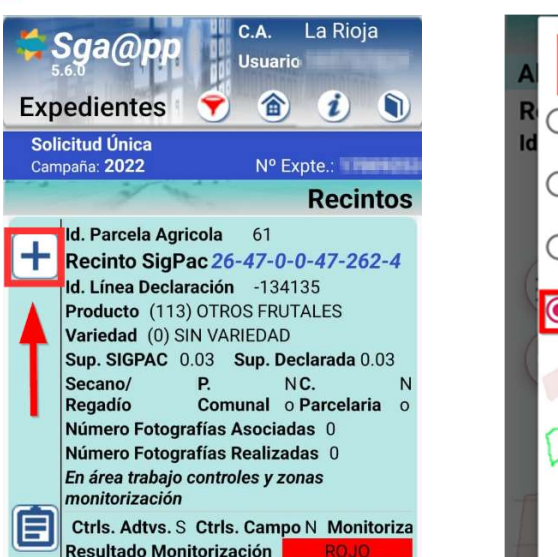

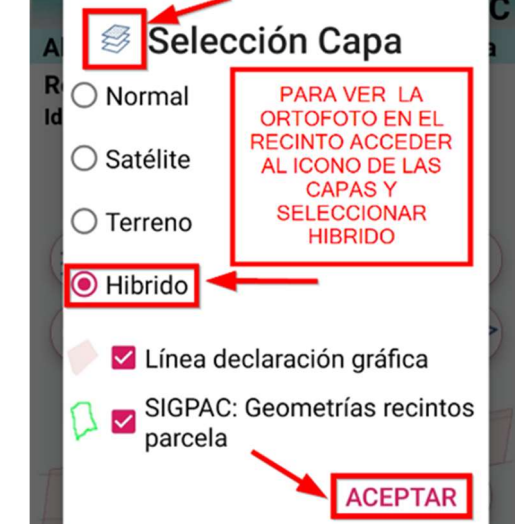

## 6. Realizar la FOTOGRAFÍA:

Una vez dentro del recinto tocaremos el icono de la "cámara". Se selecciona el motivo **Respuesta a resultado de monitorización.** 

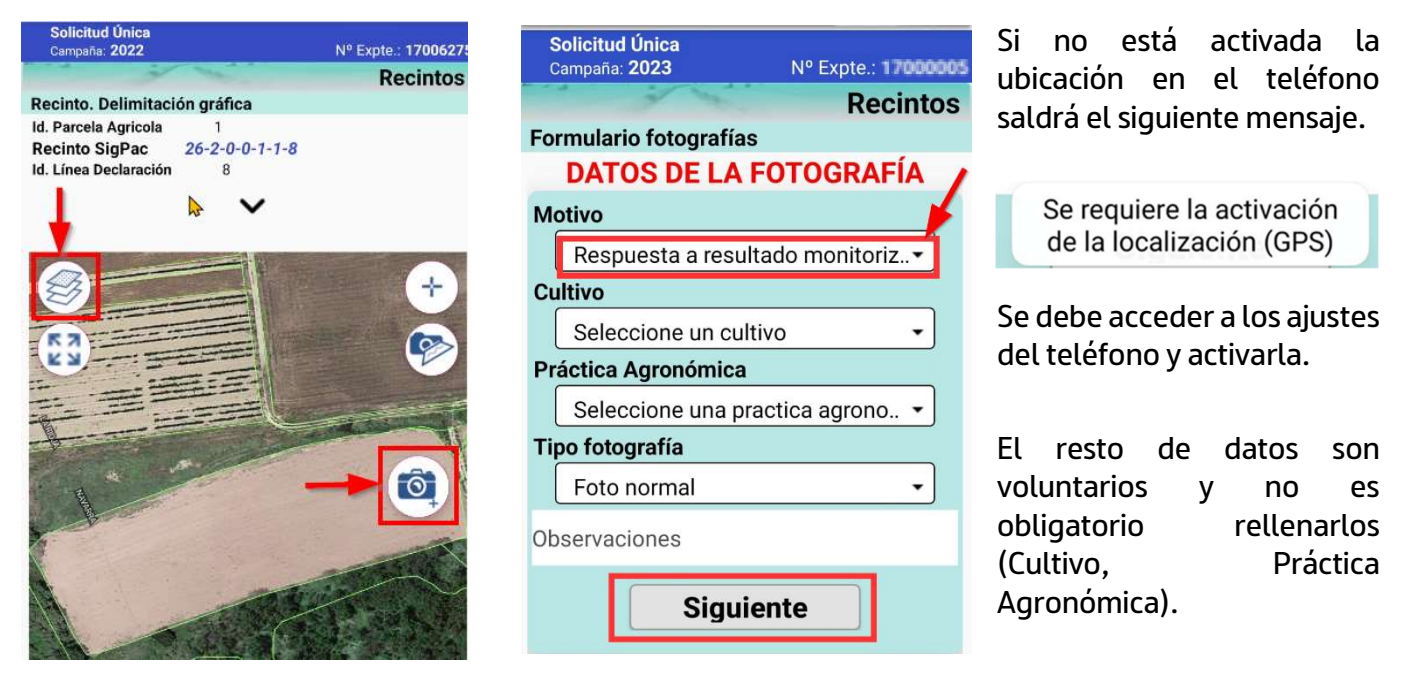

En la siguiente pantalla pulsar en el botón rojo para realizar la fotografía y pulsar "**Guardar**". Es obligatorio realizar 2 fotos por recinto.

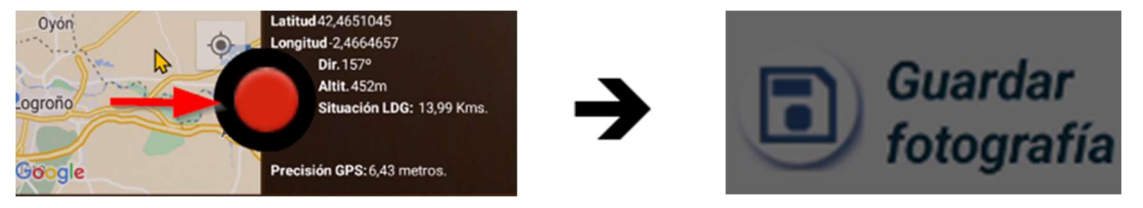

Si la distancia a la línea de declaración es mayor de 25 metros, la aplicación dará un aviso y no será posible realizar la fotografía.

En caso de tener algún problema con el uso de esta App puede llamar a los teléfonos 941-294020 y 941-291043 o al correo electrónico ayudasdirectas@larioja.org